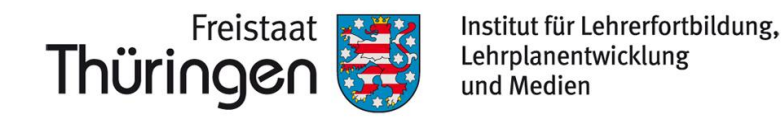

# TSC THÜRINGER Schulcloud NEWSLETTER...

#### +++ BigBlueUpdate +++ Halbjahreswechsel +++ BigBlueUpdate +++ Halbjahreswechsel +++ BigBlueUpdate +++ Halbjahreswechsel +++ BigBlueUpdate +++ Halbjahreswechsel … +++

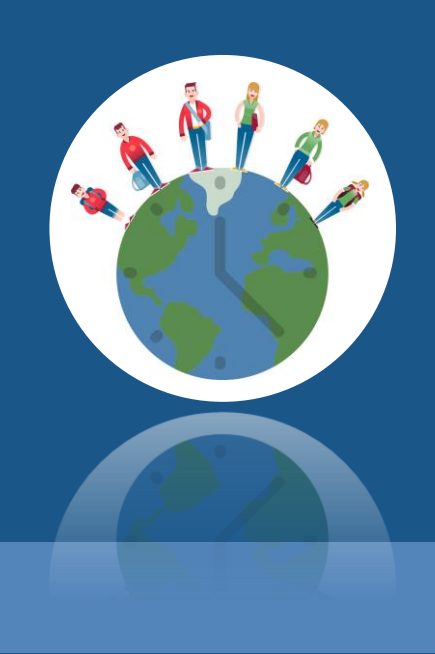

## **Schulhalbjahres-Wechsel –** Hinweise zur Verwaltung im Thüringer Schulportal

Der Halbjahreswechsel steht an. Für Schulcloud-Admins gibt es hier allerdings zunächst nichts weiter zu tun! Sie sollten lediglich folgende Hinweise beachten:

## Der Halbjahres-Wechsel geschieht automatisch!

Am **Freitag**, **11.02.2022** findet ein **automatischer Halbjahreswechsel** statt. Alle aktuell bestehenden Klassen werden systemseitig ins neue Schulhalbjahr H2 2021/2022 gebracht.

**Es müssen keine neuen Klassen angelegt werden.** Bereits angelegte Klassen im neuen Schulhalbjahr werden gelöscht, um Dopplungen zu vermeiden.

## Schüler\*innen bitte nur bei Schulwechsel digital freigeben!

Nur dann, wenn Schüler\*innen zum Schulhalbjahr auf eine andere Schule wechseln, müssen sie durch den/die Admin der vorherigen Schule digital freigegeben werden. Wie das geht, beschreibt folgendes Dokument: Schüler\*innen freigeben und aufnehmen

Bitte eine solche Freigabe frühestens ab 12.02.2022 vornehmen!

## Unterstützende Dokumente stehen bereit!

Für den gelingenden Halbjahreswechsel stehen im Thüringer Schulportal unterstützende **Dokumente zur Verwaltung von Schüler\*innen-Daten und Klassen** bereit.

#### Tipp:

Auch mehrere Personen (Lehrkräfte, Sachbearbeiter\*innen,...) Ihrer Schule können die Admin-Rollen zugesprochen bekommen und so die jeweiligen Aufgaben im gemeinsamen Austausch übernehmen. Neue Klasse mit neuen Schüler\*innen hinzufügen

🖹 Bestehende Klassen ins neue Schuljahr versetzen

🗎 Klassen oder Kurse neu bilden

🖹 Einladungen für die Schülerregistrierung erfassen

Schüler\*innen löschen

Schulwechsel - Schüler\*innen freigeben und aufnehmen

Benutzername vergessen

🖹 Schüler\*innen in andere Klassen umsetzen

Klassenlehrer\*innen hinzufügen/ändern

Schüler\*innendaten ändern

Für den **erweiterten Unterstützungsbedarf** wenden Sie sich an die Adresse:

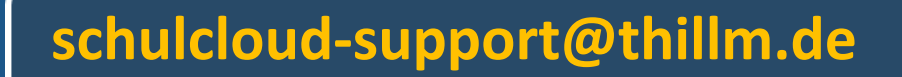

Weitere Informationen erhalten Sie unter https://www.schulportal-thueringen.de/thueringer\_schulcloud

#### Hinweis am Rande:

Wie Sie wissen, können Admins der eigenen Schule ihren Schüler\*innen Auskunft über deren hinterlegte Nutzer\*innen-Daten geben.

Im Bereich Verwaltung > Schülerübersicht (im Schulporträt) können sie seit diesem Schuljahr auch die Mail-Adressen von Schüler\*innen anpassen.

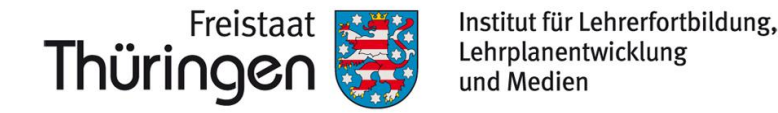

# TSC<sup>THÜRINGER</sup> Schulcloud NEWSLETTER...

#### +++ BigBlueUpdate +++ Halbjahreswechsel +++ BigBlueUpdate +++ Halbjahreswechsel +++ BigBlueUpdate +++ Halbjahreswechsel +++ BigBlueUpdate +++ Halbjahreswechsel … +++

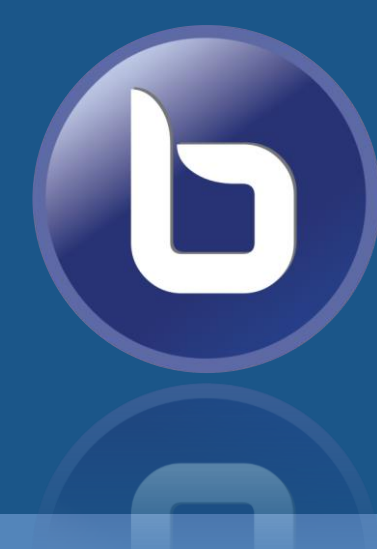

## **BigBlueButton<sup>TM</sup> –** Neues Update – neue Möglichkeiten

Vor wenigen Tagen bekam das Videokonferenzsystem BigBlueButton<sup>™</sup>, welches in der Thüringer Schulcloud über die Bereiche **Kurse** oder **Teams** genutzt werden kann, durch seine Entwickler\*innen ein frisches Update spendiert.

Ausführliche Informationen zu den Neuerungen: https://docs.bigbluebutton.org/2.4/new.html

## Was ist neu?

## Neben der Verbesserung von Stabilität und Leistung des Systems gibt es ein paar sichtbare Veränderungen.

## Auswahl virtueller Webcam-Hintergründe

Ab sofort lässt sich der tatsächliche Hintergrund des eigenen Webcam-Bildes mit digitalen Hintergründen oder auch einem Unschärfe-Effekt überblenden. Die jeweilige Variante kann direkt beim Start der Webcam ausgewählt werden.

**Anmerkung:** Die Darstellung und Übertragung von Webcam-Bildern hat sich zudem noch einmal verbessert. Es sind nun deutlich mehr Webcam-Bilder gleichzeitig in eine Konferenz

Zuschaltbar. Dennoch sollte beachtet werden, dass sich bei schwächeren Endgeräten oder WLAN-Netzwerken mit geringerer Leistung manches Ruckeln oder auch Verbindungsabbrüche nie ganz vermeiden lassen.

## Umfragen im anonymen Modus möglich

Neben den bereits bekannten Erweiterungen können Umfragen nun auch in einem anonymen Modus erfolgen, sodass also weder die Teilnehmenden noch – und das ist neu – der/die Präsentator\*in sieht, welche Person welche Antwort gegeben hat.

## Individuelle Konferenz-Layouts einstellbar

Personen mit Präsentationsrechten können während ihrer Präsentation das Konferenz-

|   | Kamera                                   |   |
|---|------------------------------------------|---|
|   | Integrated Webcam                        | ~ |
|   | Qualität                                 |   |
|   | Mittel                                   | ~ |
|   | Einstellungen zum virtuellen Hintergrund |   |
| P |                                          |   |
|   | ×                                        | - |
|   |                                          |   |

|           | Anonyme Umfrage                                                                                  | AUS 🔵 |  |  |  |  |  |  |
|-----------|--------------------------------------------------------------------------------------------------|-------|--|--|--|--|--|--|
|           | Anonyme Umfrage                                                                                  |       |  |  |  |  |  |  |
| ıs<br>it, | Die Umfrage ist anonym. Es werden keine<br>individuellen Antworten angezeigt.<br>Umfrage starten |       |  |  |  |  |  |  |
|           |                                                                                                  |       |  |  |  |  |  |  |
|           |                                                                                                  |       |  |  |  |  |  |  |
| lus       | Automatisches Layout 🗸 🗸                                                                         |       |  |  |  |  |  |  |

Layout – also die in BigBlueButton<sup>™</sup> dargestellte Anordnung von Webcam-Bildern und der gezeigten Präsentation – beeinflussen. Im Bereich Optionen > Einstellungen öffnen findet sich der Punkt Layout-Modus, bei dem der/die Präsentator\*in bei sich als auch bei den Teilnehmenden einstellen kann, ob sich beispielsweise die gezeigte Präsentation oder doch die Webcam-Bilder im Zentrum befinden sollen (>(Layout an alle verteilen)).

### Benennung von Gruppenräumen und Laufzeitverlängerung

Gruppenräume können nun bei ihrer Erstellung durch den/die Moderator\*in individuell benannt werden. Zudem kann die Laufzeit der geöffneten Gruppenräume auch während der laufenden Gruppenphase verlängert werden.

#### Lernanalyse-Dashboard

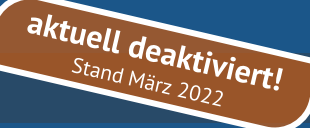

 Automatisches Layout

 Präsentation im Zentrum

 Video im Zentrum

 Benutzerdefiniertes Layout (Layout an alle verteilen)

 Automatisches Layout (Layout an alle verteilen)

 Präsentation im Zentrum (Layout an alle verteilen)

 Video im Zentrum (Layout an alle verteilen)

| Anzahl der Räume         | Dauer (M                 | linuten)                         |         |                   |                   |  |
|--------------------------|--------------------------|----------------------------------|---------|-------------------|-------------------|--|
| 4                        | × 15                     | $\hat{\mathbf{v}}$               | Θ       | $\oplus$          | Zufällig zuordnen |  |
| 🔲 Den Teilnehmern erlaub | en, sich selbst einen Gr | uppenraum a                      | auszusu | :hen.             |                   |  |
| Nicht zugewiesen         | Gruppe: Schme            | Gruppe: Schmetterlinge           |         | Gruppe: Eidechsen |                   |  |
| (                        | Ich)                     |                                  |         |                   |                   |  |
|                          | 3                        | Zeit verlangern um (in Minuten): |         |                   | ^                 |  |
|                          |                          |                                  |         | 5                 | ~                 |  |
|                          |                          |                                  | Abbreck | nen Verlä         | ingern            |  |
| Raum3                    | Raum 4                   |                                  |         |                   |                   |  |
|                          |                          | Dauer 03:54                      |         |                   |                   |  |
|                          |                          | Alle Gruppenräume beenden        |         |                   |                   |  |

Layout-Mo

Über das Lernanalyse-Dashboard erhält man einen Eindruck über die Beteiligung aller Teilnehmenden innerhalb der Videokonferenz. Über das Rädchen 🕸 Teilnehmer verwalten kann der/die Moderator\*in darauf zugreifen.

Praktisch ist diese Funktion z.B. zur Ermittlung einer Beteiligung innerhalb von Gruppenräumen, die bei der Analyse mit berücksichtigt werden. Dennoch ist bei der Anwendung und Bewertung dieser quantitativen(!) Darstellung unbedingt **pädagogisches Feingefühl erforderlich**. Schließlich sagt eine Vielzahl an Meldungen oder Sprechanteilen nicht grundsätzlich etwas über deren Qualität aus.

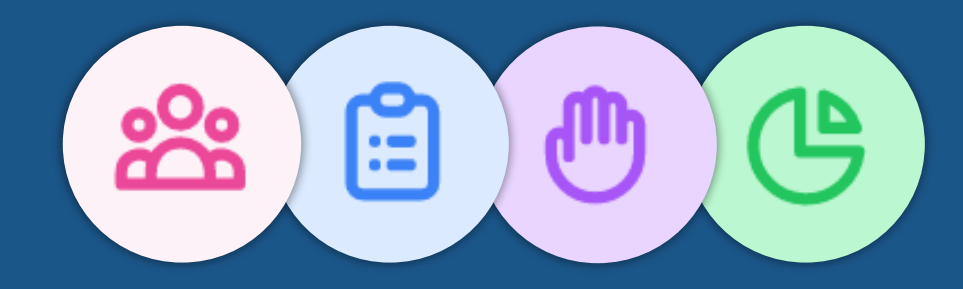

Weitere Informationen erhalten Sie unter https://www.schulportal-thueringen.de/thueringer\_schulcloud